# ME168 smart radiator thermostat

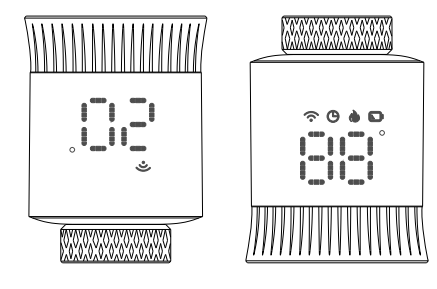

# Application

ME168 Smart Radiator Thermostat is a radiator valve controller with programming function, which can be used to independently control the heating heat sink, through a series of programming settings to achieve room temperature control.

# **Technical indicators**

| 1. Power supply mode: 2x1.5V AA (alkaline battery) | 2. Ambient temperature: 0~50°C       |
|----------------------------------------------------|--------------------------------------|
| 3. Temperature setting: 5~35°C 4. Temperature of   | display accuracy: ±1°C               |
| 5. Environmental storage temperature: -10~60°C     | 6. Zigbee standard: IEEE802.15.4     |
| 7. Communication frequency: 2.405~2.48GHz          | 8. Product size: L: 95.77mm, φ: 50mr |
|                                                    |                                      |

9. Product color: white 10. Electrical safety implementation standard: GB14536.1-2008 GB14536.10-2008

# **Displays the icon description**

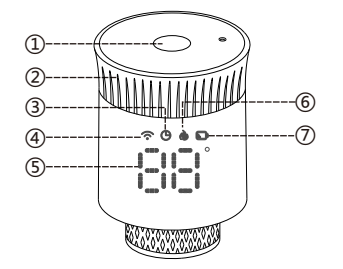

- ①.....keystroke
- ②.....Adjustable knob
- (3).....Programming mode
- ④.....WiFi
- ⑤.....Indoor/set temperature
- ⑥.....Heat icon
- ⑦.....Low battery alarm

# **Operating instructions**

Power on/off: turn the knob to switch on/off (the knob rotates to the screen display "OF" to shut down, and the power on only needs to rotate the knob to the temperature display).

Knob: In the power on state, the rotary knob can adjust the set temperature.

Button: short press button to switch (programming mode, manual mode) in the boot state; In the shutdown state, press and hold the button for 5 seconds to configure the WiFi network.

1

# Instructions for use

| Windowing<br>function           | When the window is opened, causing the room temperature drop<br>more than 6°C within 4 minutes, the main screen displays "OP" and<br>closes the valve. If the room temperature rises 3°C, this status can<br>be released, and it can be released automatically after 48 minutes<br>or manually.                                                                                                    |  |
|---------------------------------|----------------------------------------------------------------------------------------------------|--|
| Anti-scale function             | If the heat sink is not fully opened within two weeks or used for a<br>long time, the valve will be blocked due to silting-up, and the heat<br>sink will not be able to be used. To ensure the normal use of the<br>heat sink, the controller will automatically open the valve fully every<br>two weeks. It will running 30 seconds per time, and the screen<br>displays "Ad", the returns to normal working state again. |  |
| Child lock<br>function          | In order to prevent the settings of the controller from being mista<br>kenly modified by children, when the device is turned on, long press<br>the button to activate the child lock function, the screen displays<br>"LC", if you need to unlock it, please repeat the activation operation.                                                                                                    |  |
| Temporary<br>mode               | When in programming mode, if you want to manually change the<br>temperature of the current programming period, turn the knob to<br>adjust to the desired temperature, which will be maintained until<br>the end of the current programming period.                                                                                                    |  |
| <b>**</b><br>Anti-freezing      | When the shutdown ("OF") state is displayed, the antifreeze function<br>is turned on: when the room temperature is lower than 5 °C, the valve<br>opens; When the temperature rises back to 8°C, the valve closes.                                                                                                    |  |
| Low voltage<br>warning function | when the battery voltage is too low, the alarm symbol" 🕞 " will be displayed to remind the user to replace the battery.                                                                                                    |  |
| Product size                    |                                                                                                    |  |

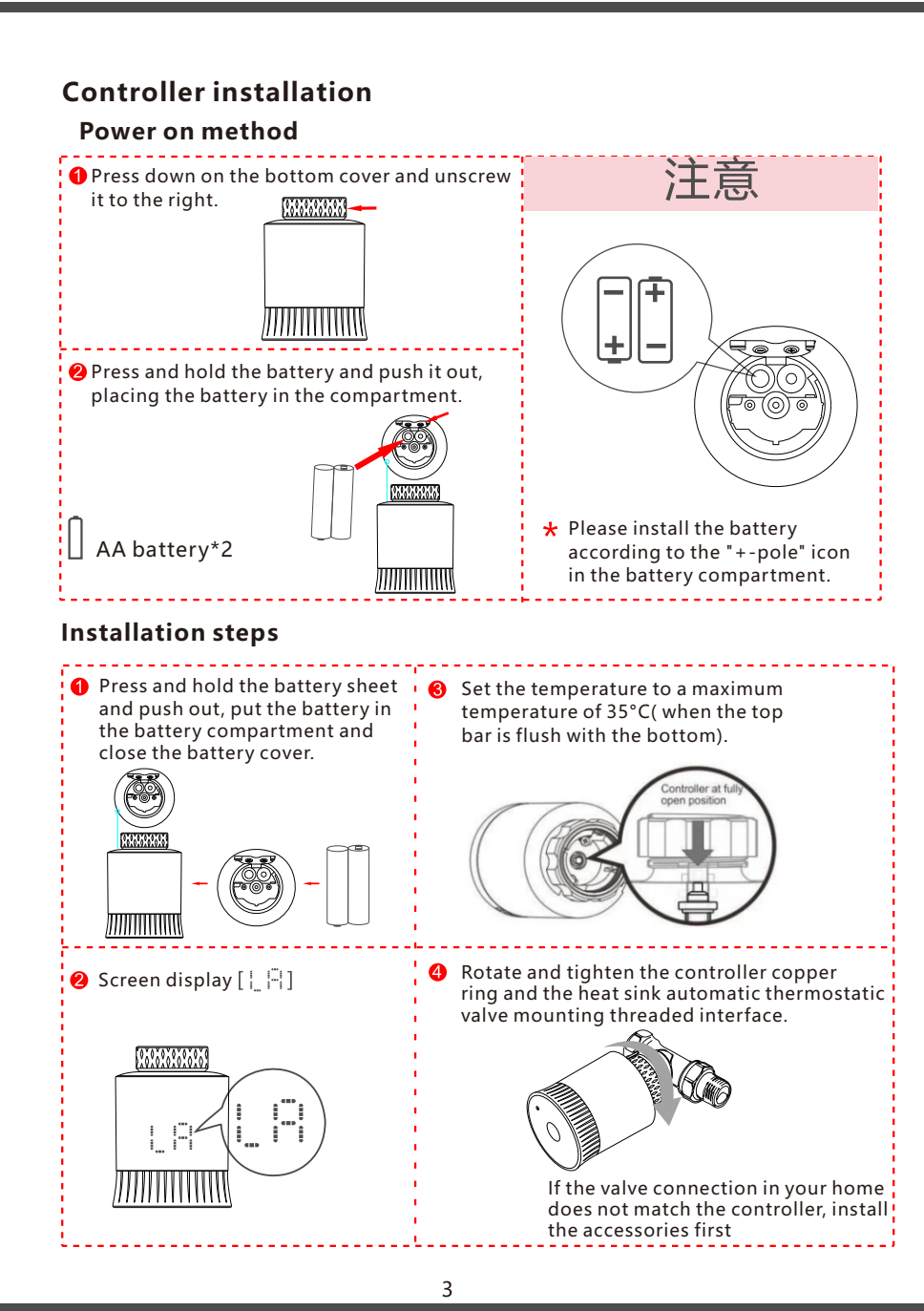

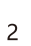

VAVAVAVAVAVAVAVAVA

0.0.0.0.0.0.0.0.0.0

3.33

4

.09

4.00

## Accessories selection and installation

1. Please confirm the valve pipe diameter on the valve body at home. 2. Accessories installation.

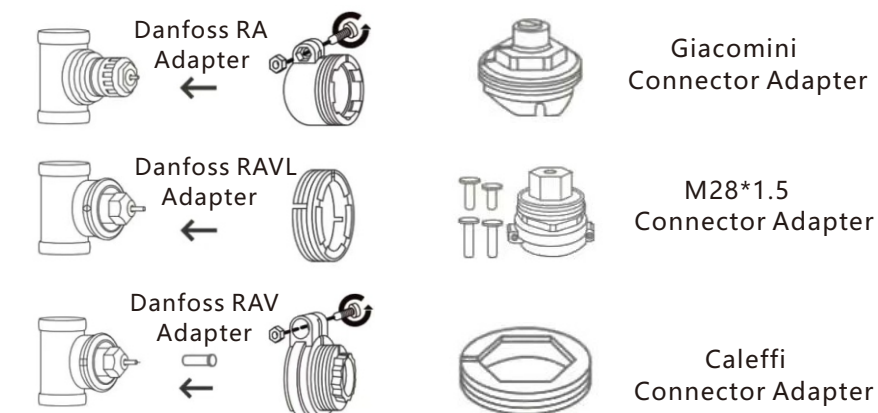

## **APP** operating instructions

### 1) Description of the distribution network

A green light and a red light are flashing on the gateway, and it has entered the network configuration state. (For the status of gateway configuration, please refer to the operation instructions of the gateway).

### 2) Controller network configuration

Turn the knob to the "OF" state, press and hold the button for 5 seconds, the screen WiFi " 🗑 " icon is flashing, at this time the controller has entered the network configuration state, and the WiFi icon stops flashing to indicate that the connection is successful.

### 3) APP connection instructions

The phone turns on 2.4G WiFi and Bluetooth

Scan the QR code to download and install the "Smart Life" APP. 1.Gateway provisioning: Pairs gateways based on the gateway type

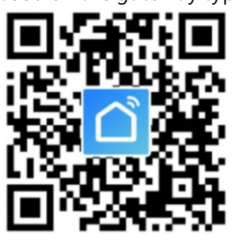

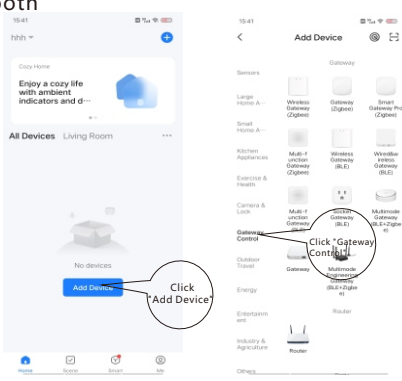

Giacomini

M28\*1.5

Caleffi

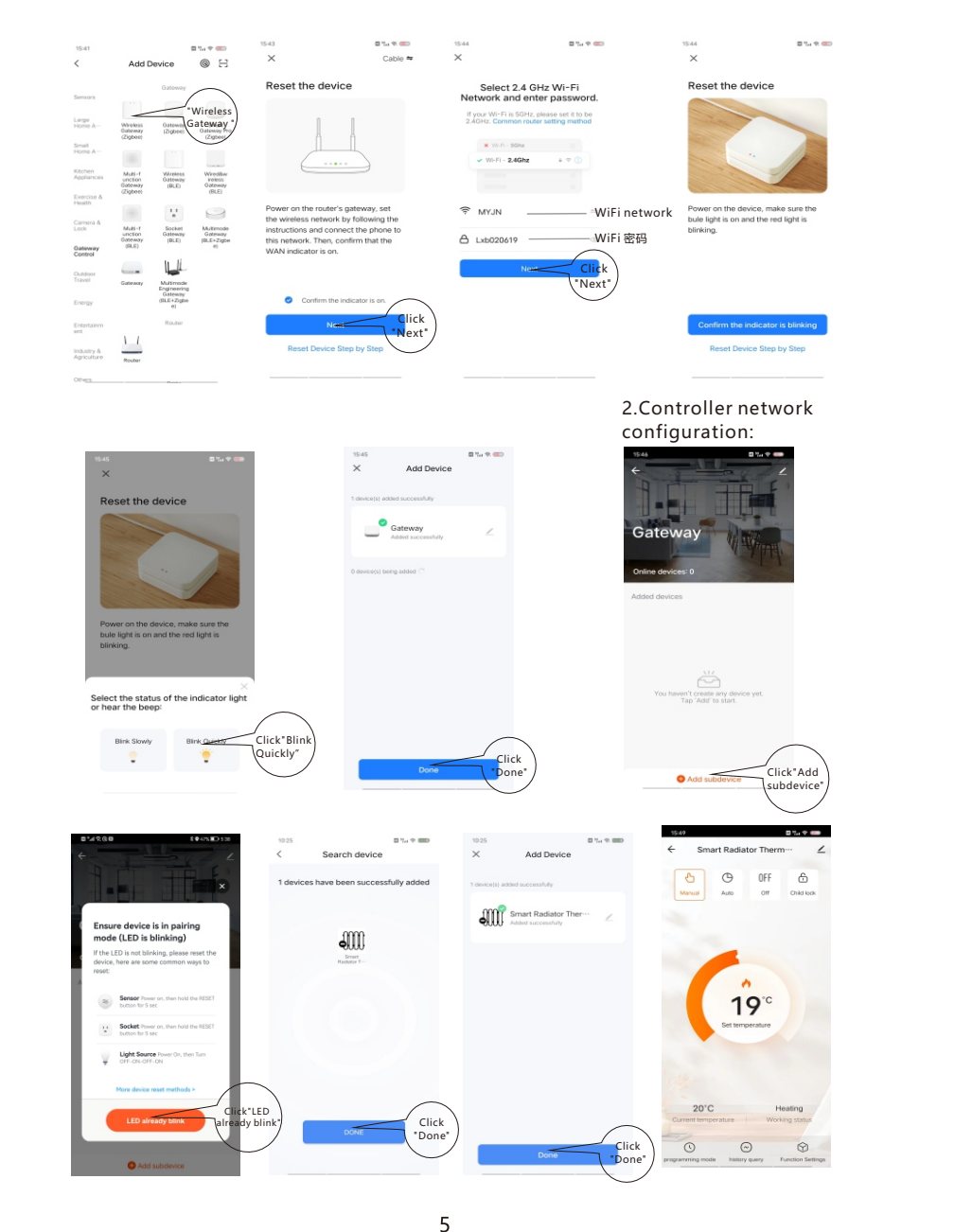

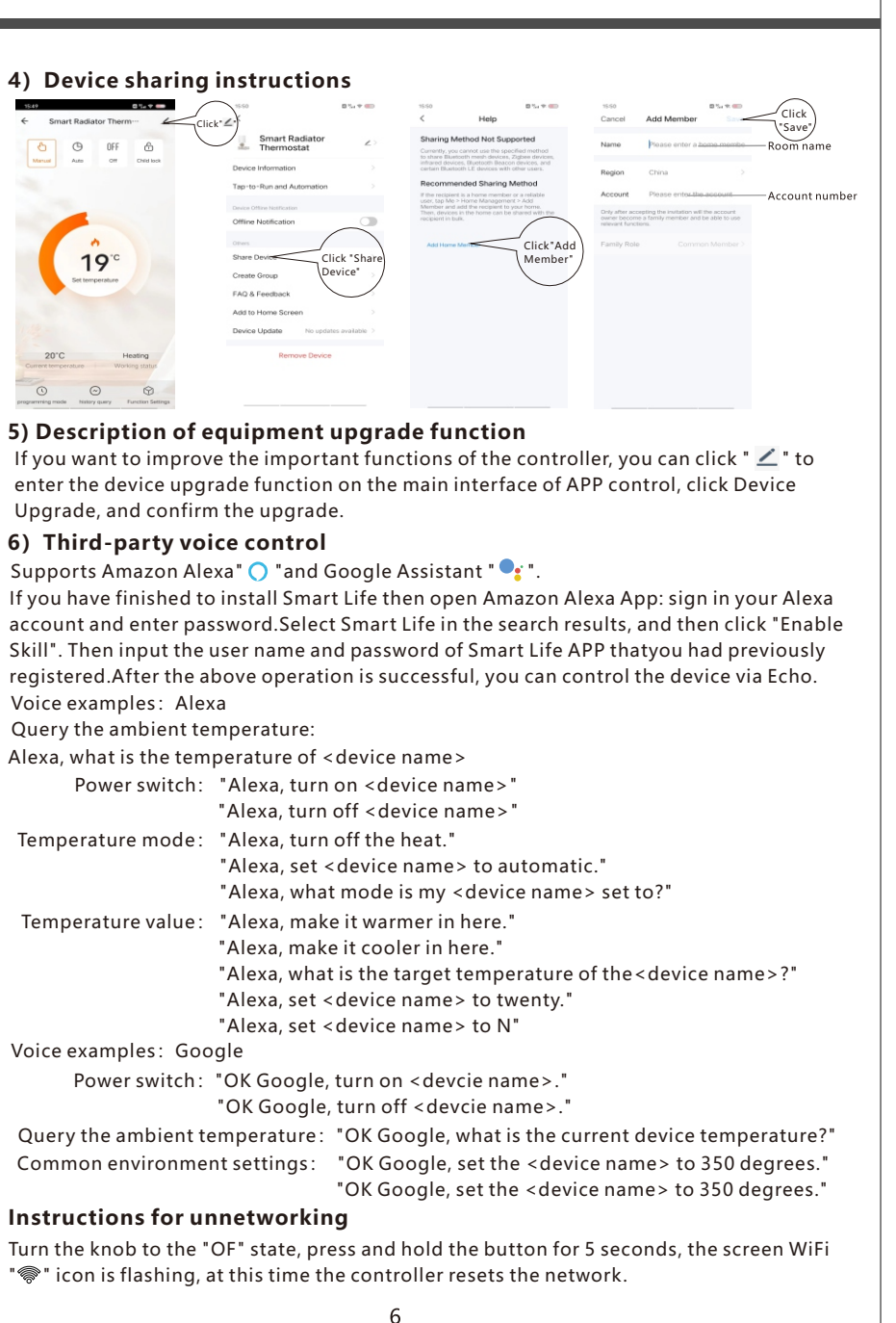